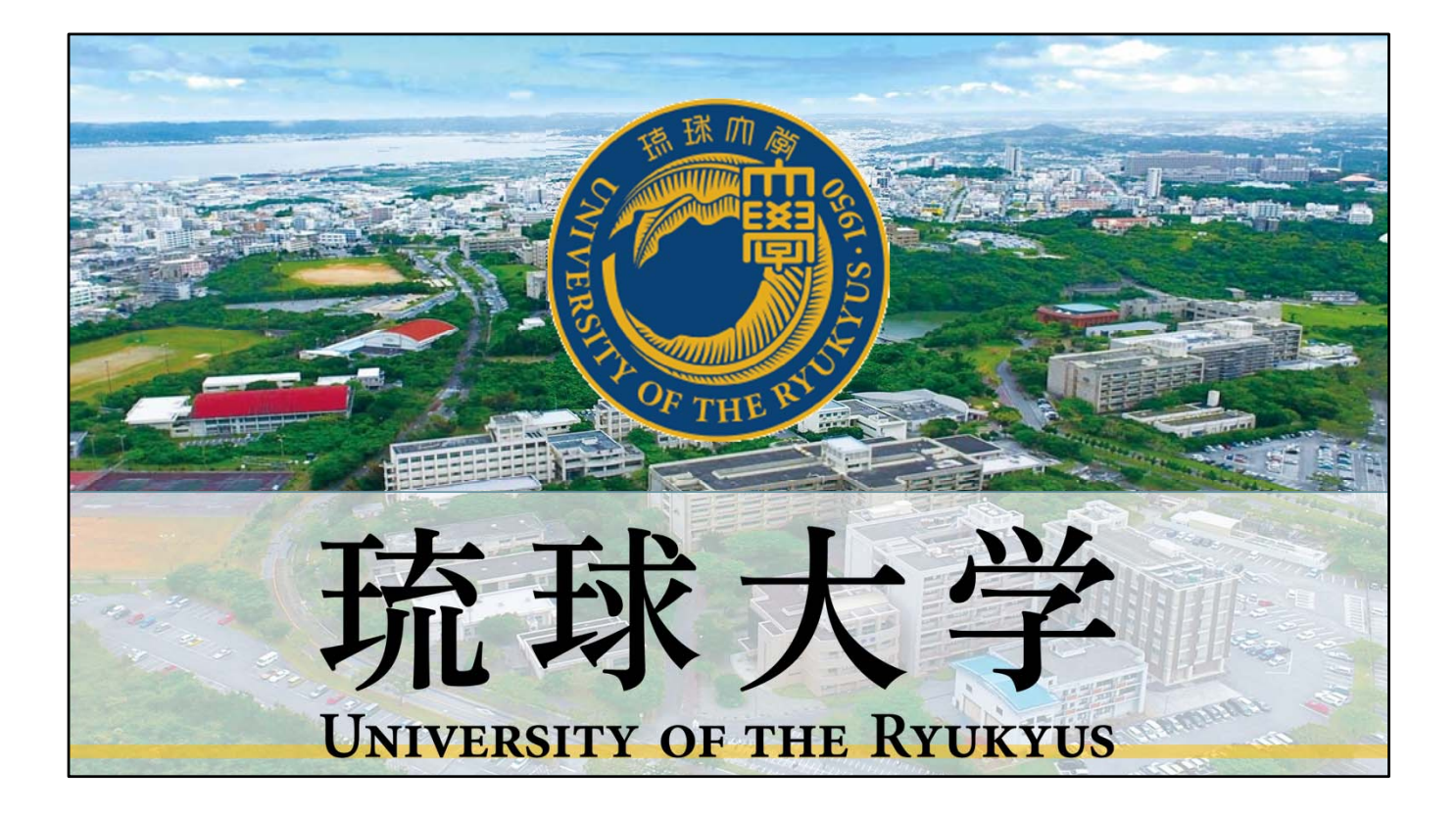

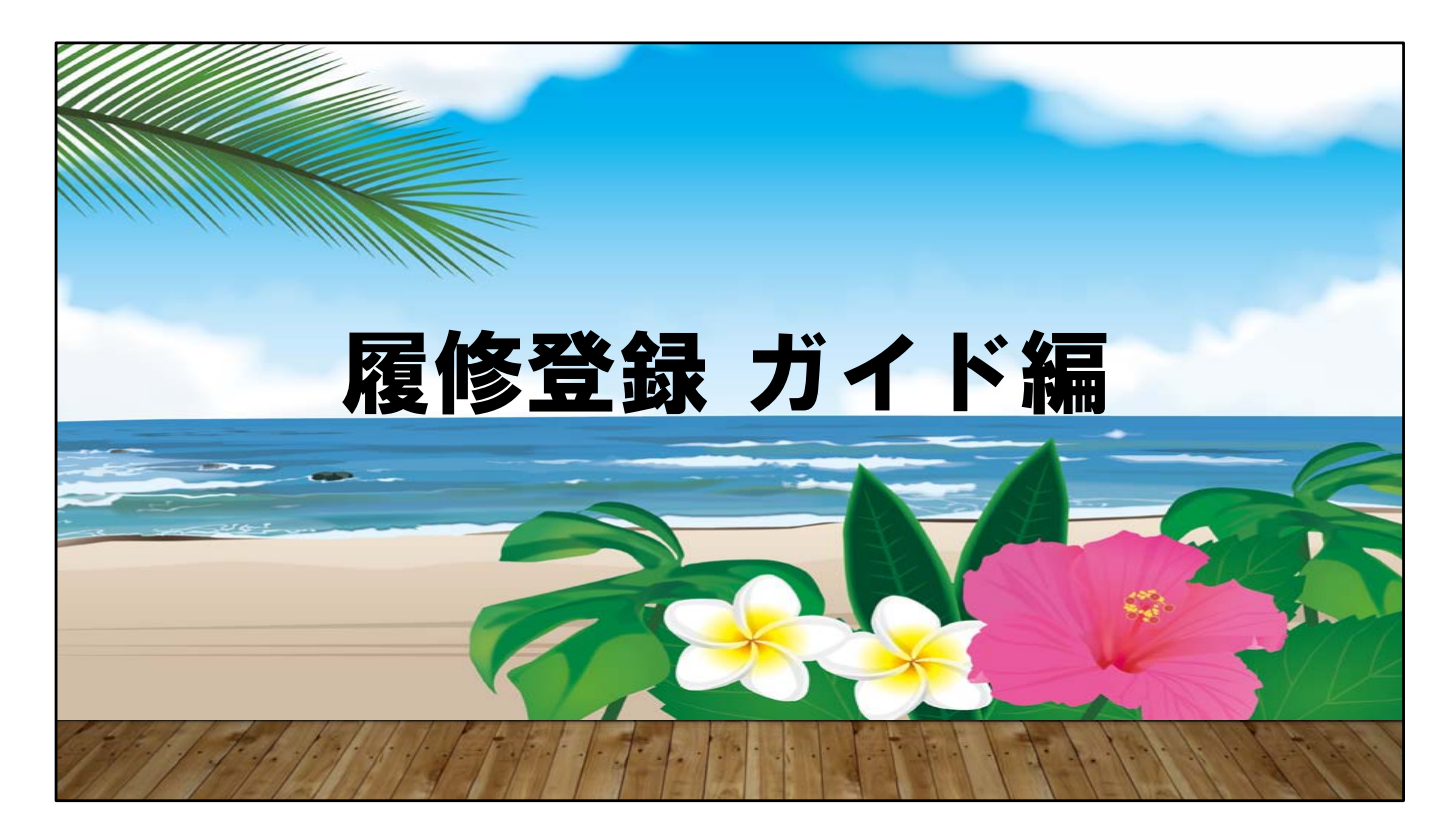

はいさいぐすーよーちゅーうがなびら(みなさん、こんにちは) これから履修登録について説明します。

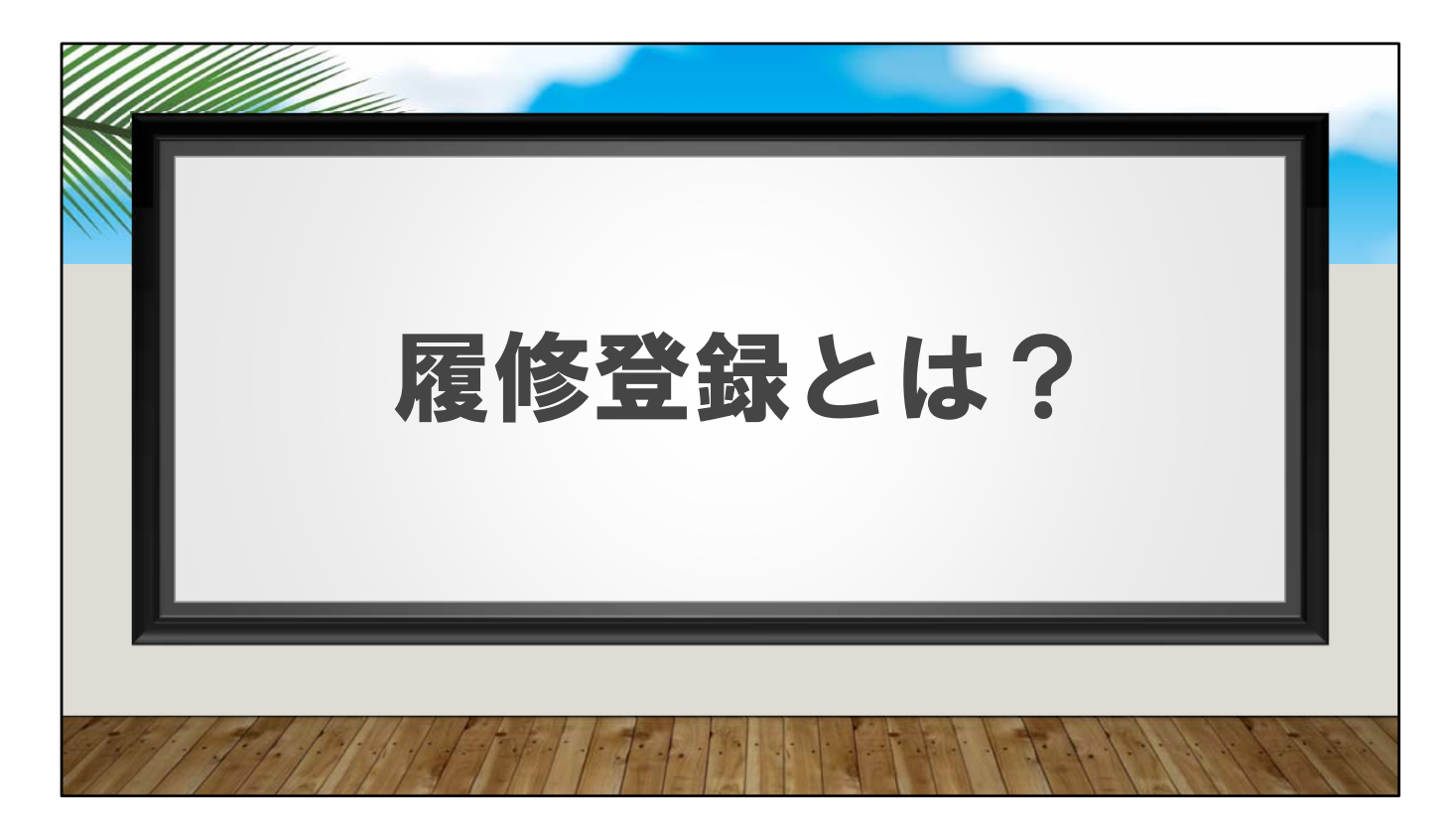

履修登録は毎年みなさんが行わなければならない重要な手続きです。

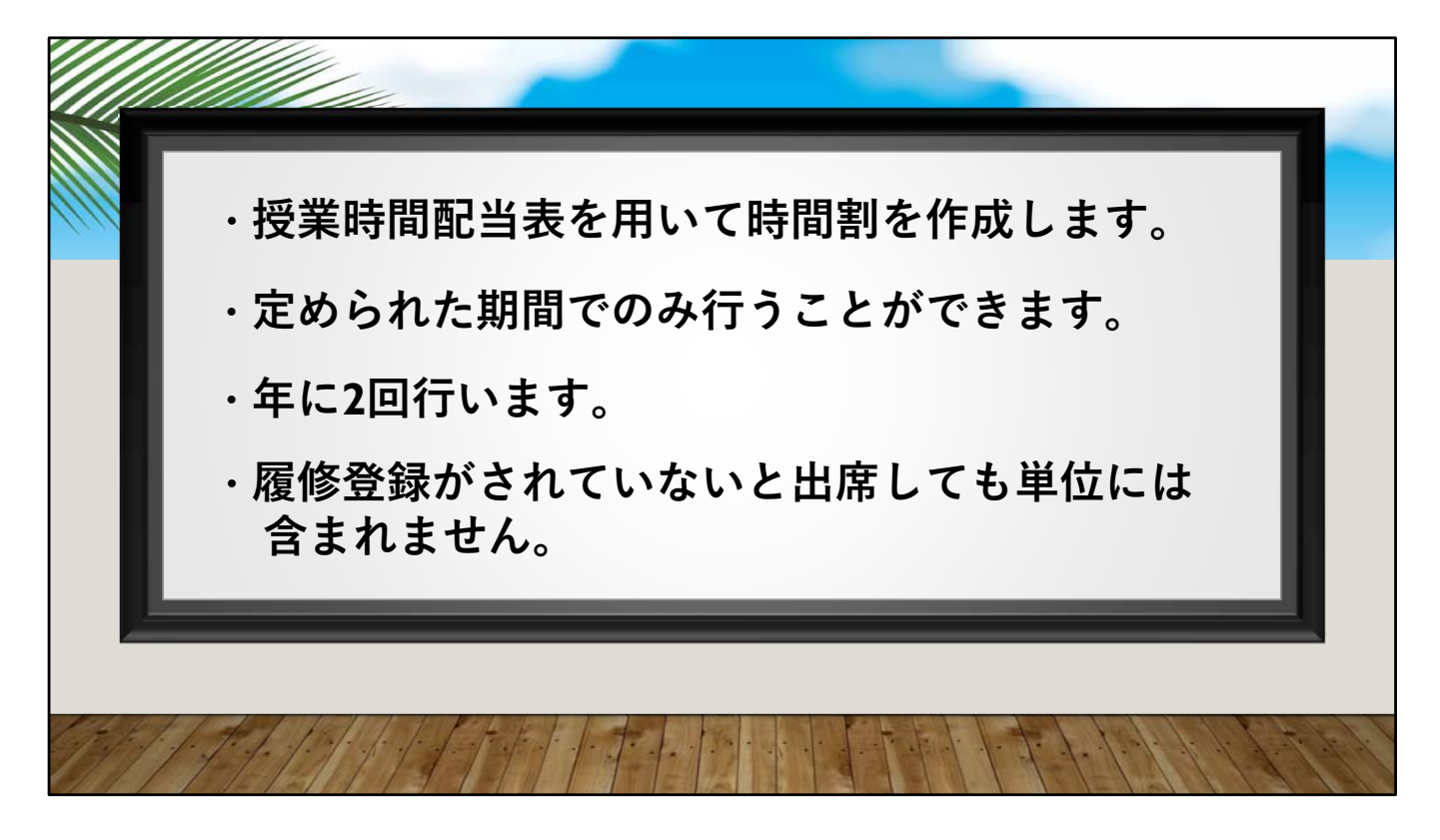

1、大学では、高校と違い自分で履修計画を立て、時間割を組みます。

2、履修登録をする期間には仮登録期間と、登録調整期間があり、その期間内 に履修登録を完了していないと授業を受けることができません。

3、履修登録は、前期と後期で年に2回行います。

4、履修登録のできていない授業に出席しても、単位を取ることはできないの で、しっかりと期間内に履修登録をするようにしましょう。

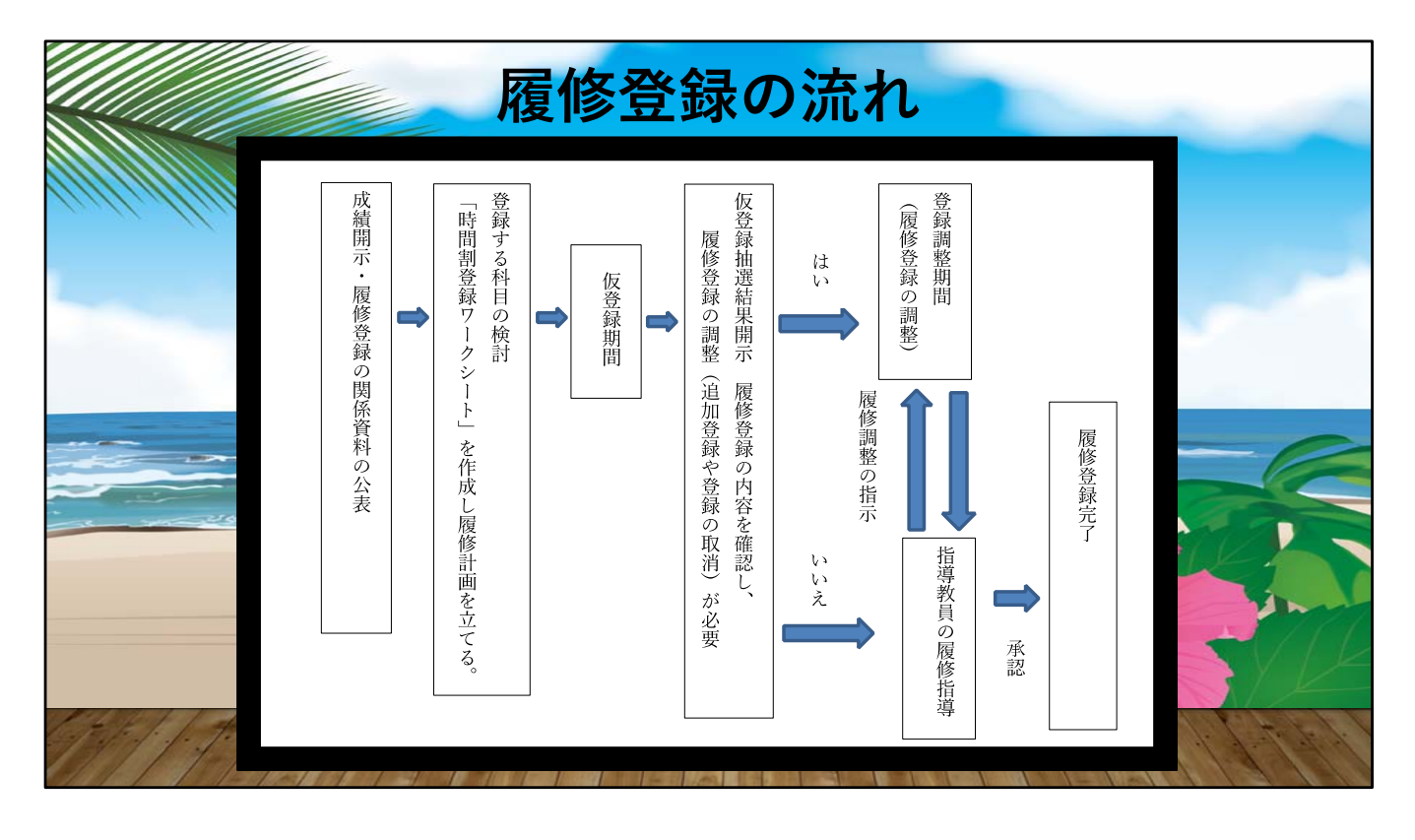

次に履修登録のおおまかな流れを見ていきましょう。

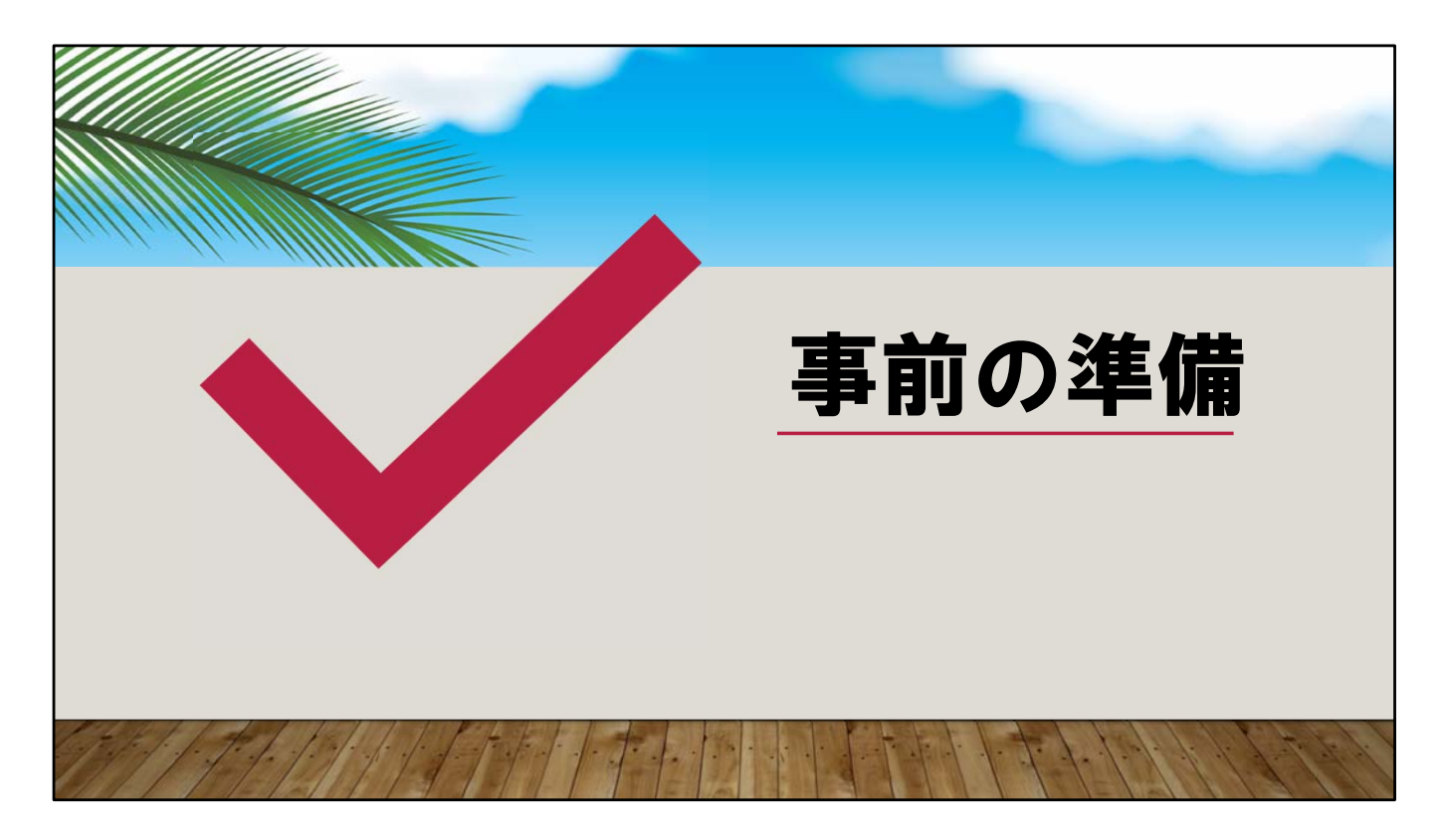

履修登録を始める前に、まずは履修登録に必要な資料が揃っているか確認しま しょう。

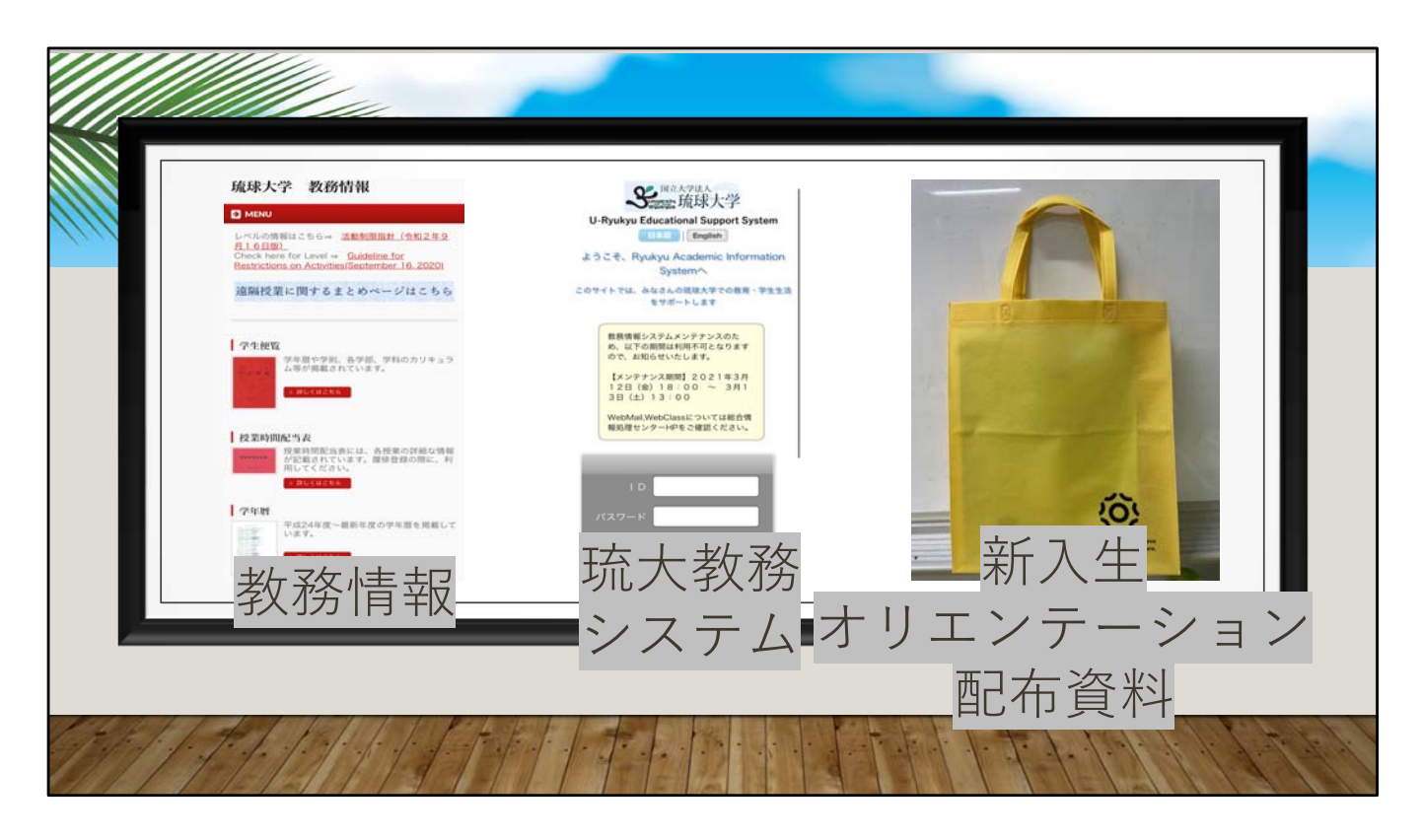

履修登録を行うには、Web上にある教務情報、同じくweb上にある琉大教務シ ステム、学部学科オリエンテーションで配布される新入生オリエンテーション 配布資料が必要です。

次にそれぞれの資料について説明します。

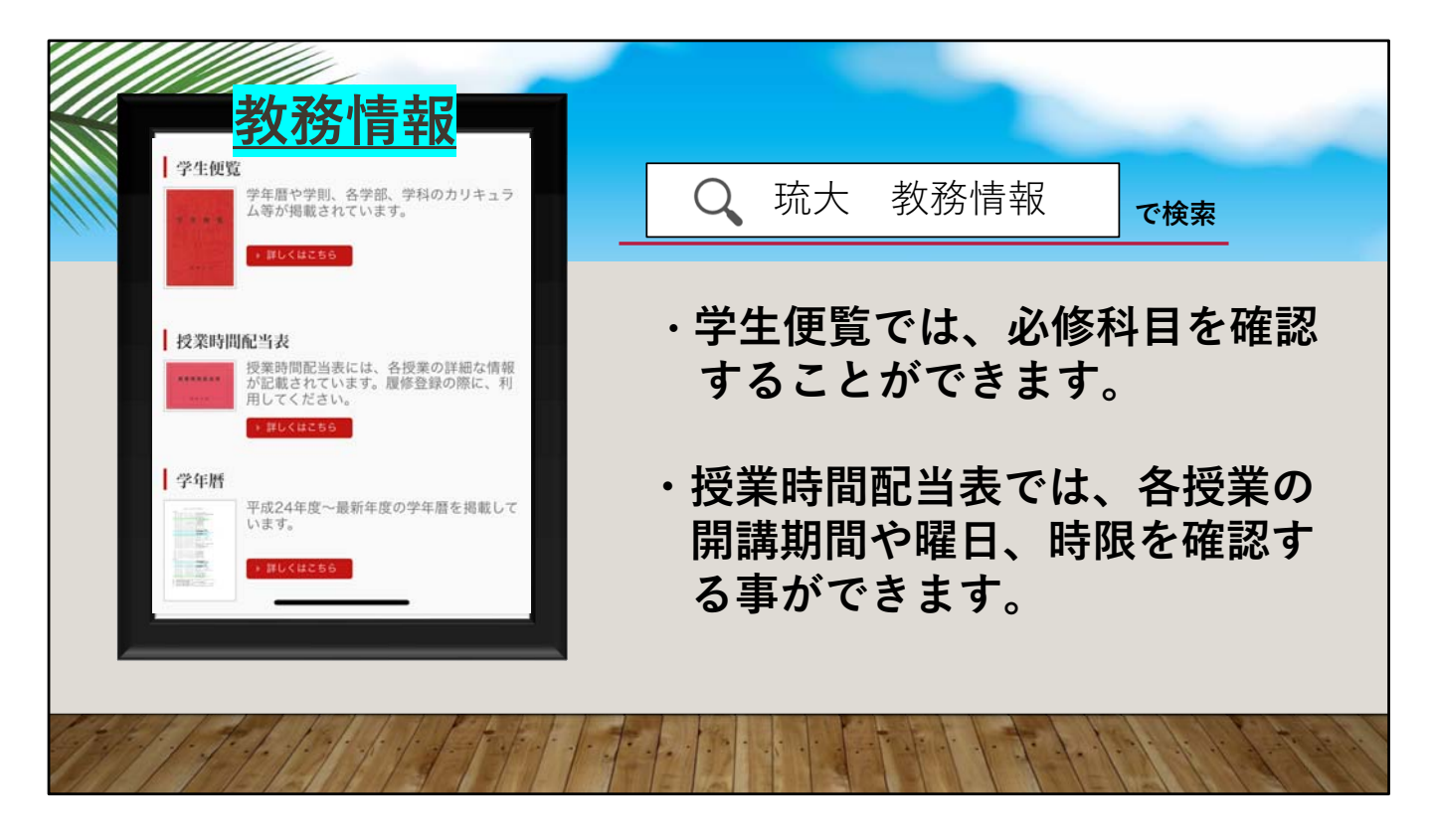

初めに、教務情報についてです。

学生便覧では所属学部学科、専攻ごとの必修科目を確認する事ができます。

また、授業時間配当表では開講期間や科目、教室、曜日、時限を確認する事が できます。担当教員からの指示が備考に記載されている場合があるので確認し てください。

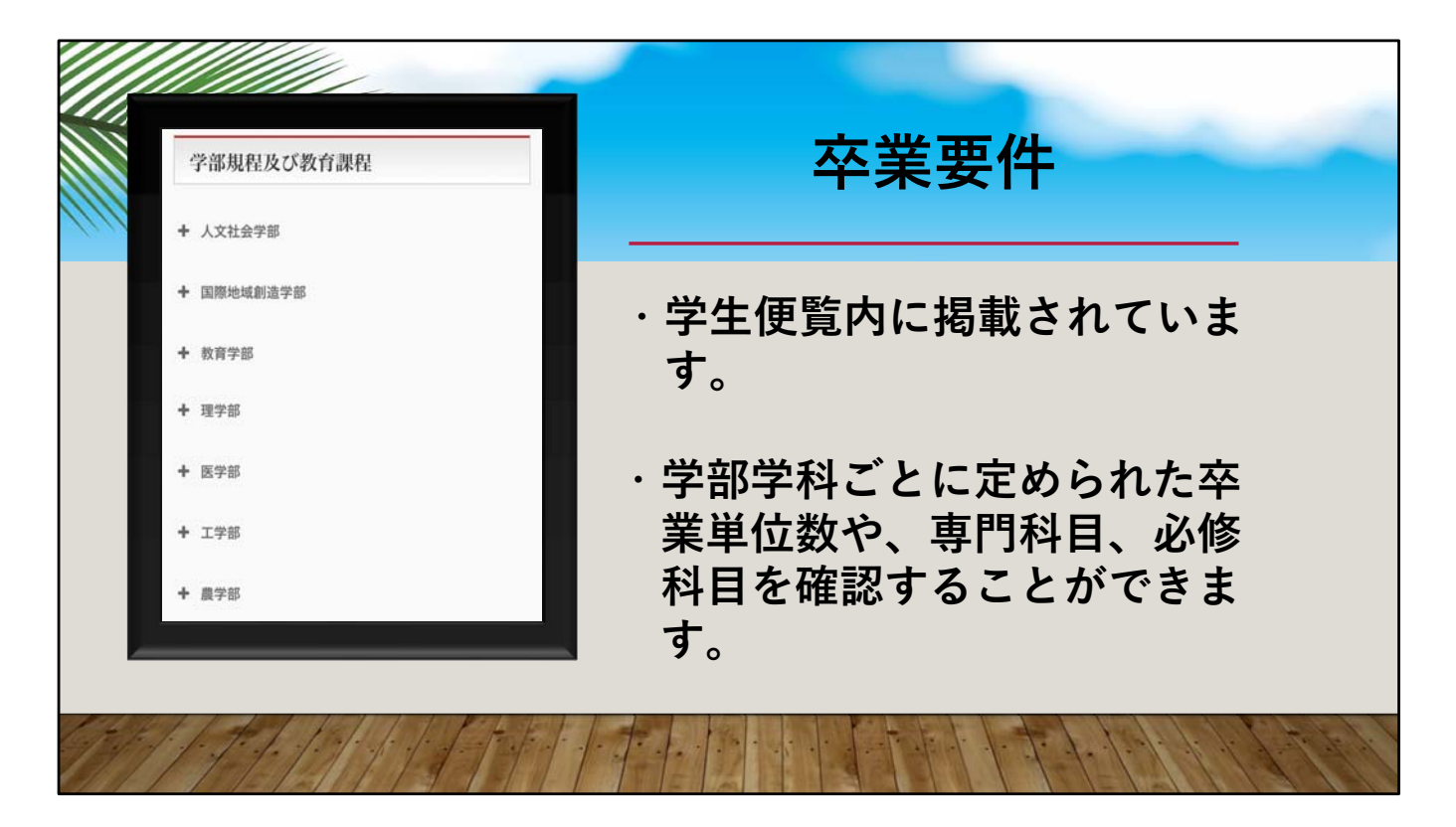

卒業要件は学生便覧から見る事ができます。

自身の所属学部の項目をクリックし、卒業単位数や、専門科目、必修科目を確認しましょう。

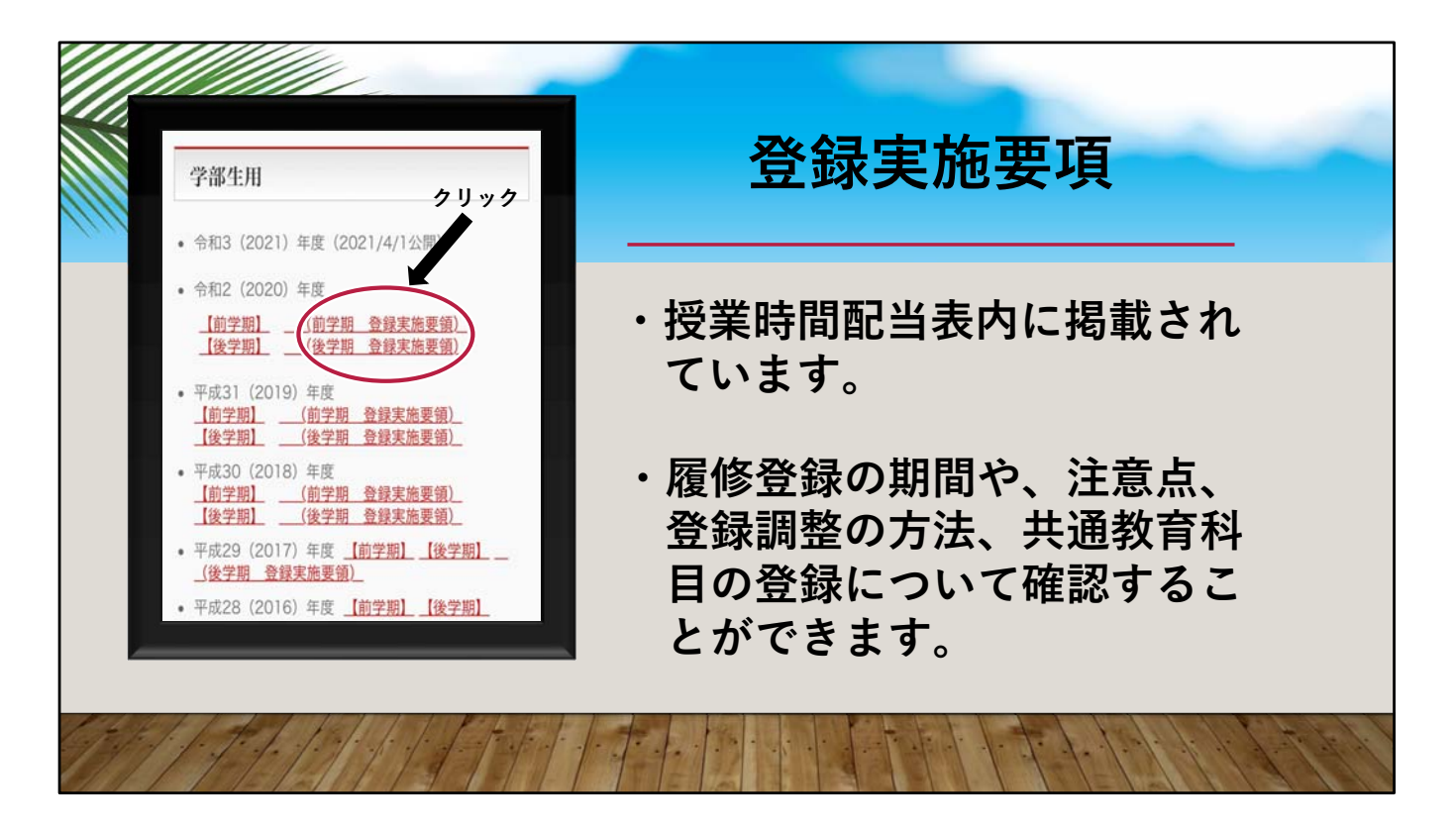

登録実施要項は授業時間配当表から見ることができます。

登録実施要項を使って、履修登録の期間や、注意点、 登録調整の方法、 共通教育科目の登録について確認しましょう。

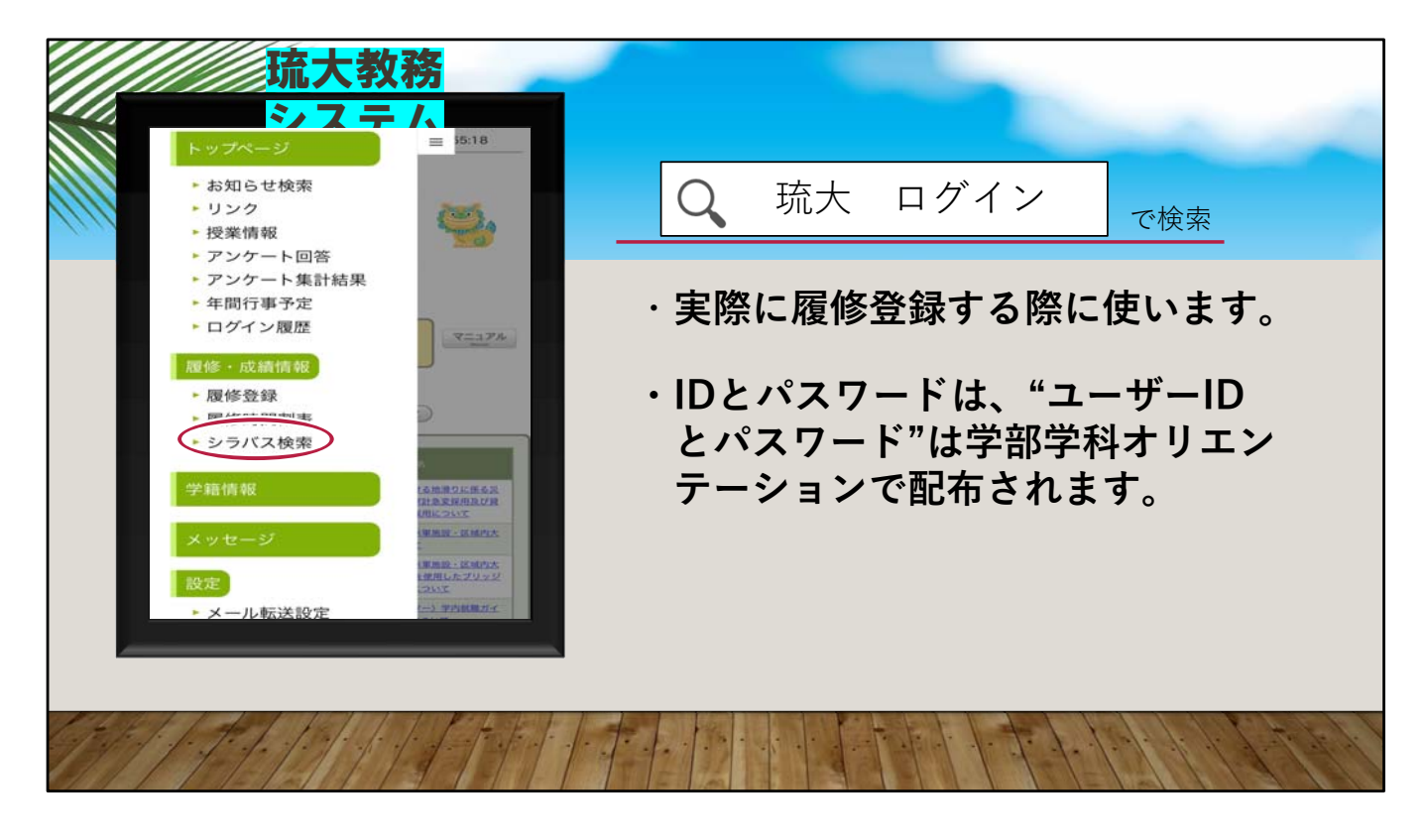

次に、琉大教務システムについてです。

履修登録は、この琉大教務システム上で行います。

ユーザーIDとパスワードは入学時の学部学科オリエンテーションで配布されます。

琉大教務システムではシラバスを見る事もできます。シラバスでは授業科目の 目的や毎回の授業内容、成績評価の方法を確認する事ができますので、履修科 目を決める際に確認してください。

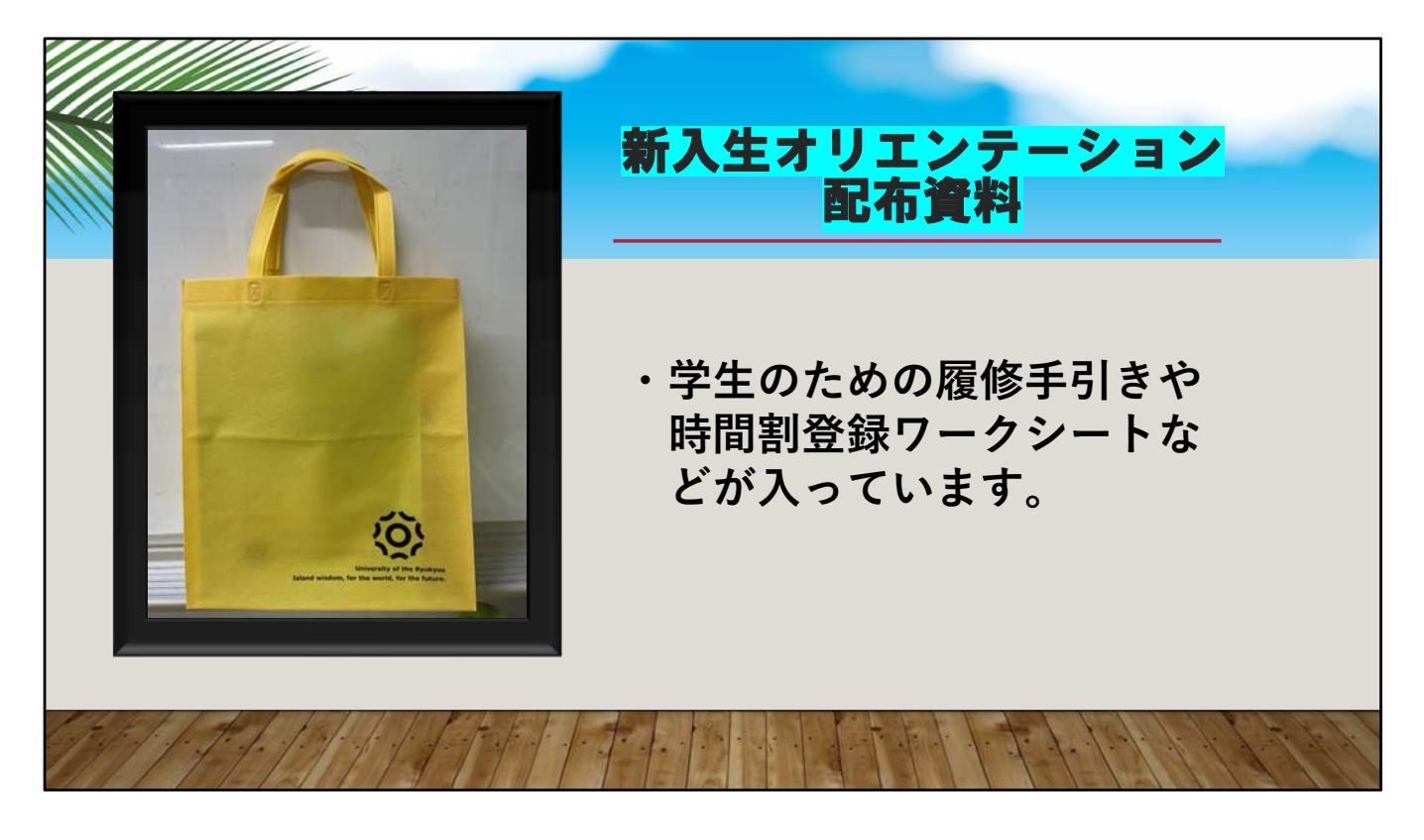

最後に新入生オリエンテーション配布資料です。

新入生オリエンテーション配布資料には**学生のための履修手引きや時間割登** 録ワークシートなどが入っています。

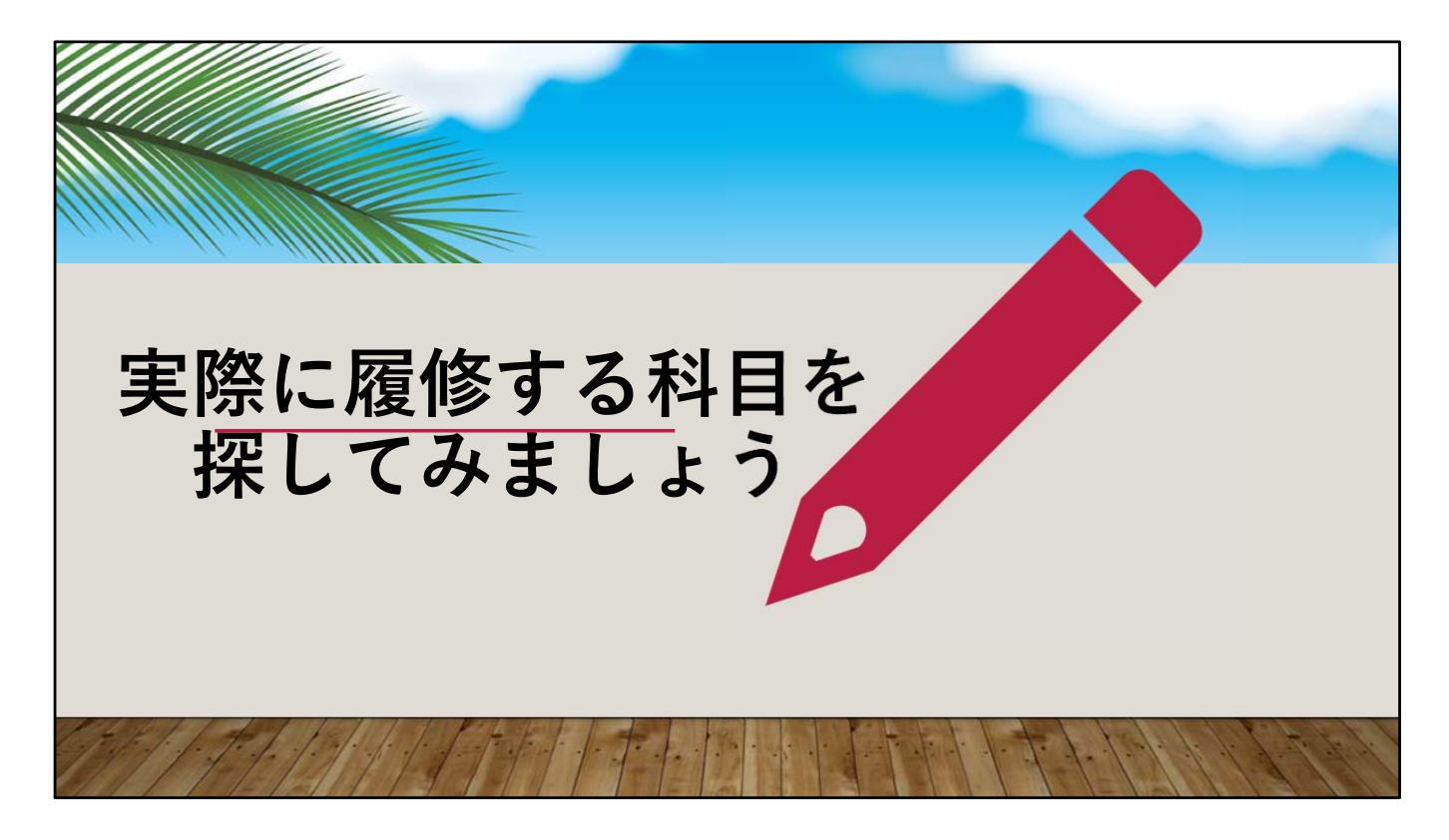

では次に実際に履修する科目をさがしてみましょう。

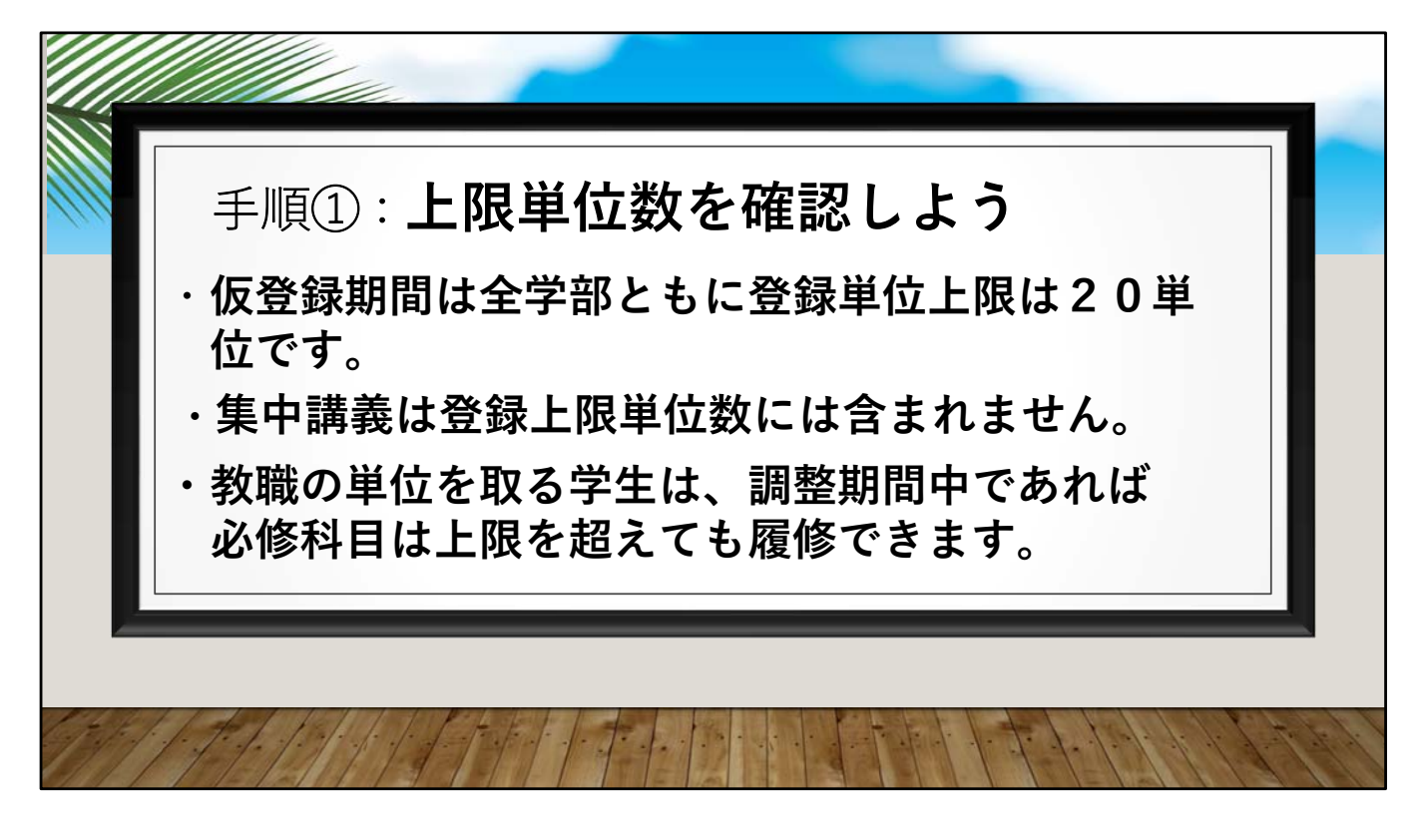

## 手順一、上限単位数を確認しよう

単位は上限を超えての履修も可能です。各学部の登録上限単位数、上限超過基準の詳細は学生のための履修手引きに記載されてます。

|               | 先修科目及      | び転換科目         | 1           |    |       |     |               |    |          |      |     |           |        |    |                      |                                                   |             | (会勤9年度 約份期)                           |
|---------------|------------|---------------|-------------|----|-------|-----|---------------|----|----------|------|-----|-----------|--------|----|----------------------|---------------------------------------------------|-------------|---------------------------------------|
|               | 講 税<br>コード | 科日番号          | 科目名         | 単位 | 道時間 遊 | 修展  | 担当教員名         | 組名 | 登録<br>人員 | 受講年次 | ₹ B | P\$ [8    | 教室     | 对简 | 調整期間:<br>録<br>(許可コー) | 指定学部学科                                            | 合併授業<br>クラス | 8 考                                   |
|               | 100411011  | 先41           | 化学工         | 2  | 2-0   | 理   | 漢那 洋子         | 1  | 110      | 1~4  | 月   | 5         | 共2-301 | 半年 |                      | 保健学科検査技術学コース(40)優先                                |             | 呆健学科検査技術学コー<br>する。その他は許可コード<br>没。     |
|               | 100411021  | 先41           | 化学工         | 2  | 2-0   | 理   | 又吉 直子         | 2  | 110      | 1~4  | 月   | 5         | 共2-305 | 半年 |                      | 展学部                                               |             | 指定学部・学科の1年次の<br>基登録.その他は許可コー<br>登録    |
|               | 100411031  | 先41           | 化学工         | 2  | 2-0   | 现   | 荻原 和仁         | 3  | 110      | 1~4  | 火   | 4         | 理114   | 半年 |                      | 海洋自然科学科.物質地球科学科                                   |             | 5000000000000000000000000000000000000 |
| 学生便覧と授        | 100411041  | 先41           | 化学工         | 2  | 2-0   | 理   | 高良聪           | 4  | 100      | 1~4  | *   | 2         | 理複102  | 半年 |                      | 建築学コース(45), 農学部                                   |             | 音定学部・学科の1年次の<br>茜登録、その他は許可コー<br>登録    |
|               | 100684011  | <b>第</b> 五23  | 化学入門工       | 2  | 2-0   | 非   | 稻福 純夫         | 1  | 100      | 1~2  | *   | 5         | 共2-305 | 半年 |                      | 物質地球科学科,海洋自然科学科(生<br>物系).農学部                      |             | 皆定学科の1年次のみWel<br>禄、その他は許可コードに         |
| 業時間配当表        | 100684021  | ₩ <u>5</u> 23 | 化学入門工       | 2  | 2-0   | 理   | 新垣 雄光         | 2  | 110      | 1~2  | 木   | 3         | 共2-101 | 半年 |                      | 電気システム、電子情報通信                                     |             | 皆定学科の1年次のみ₩el<br>録、その他は許可コードに         |
|               | 100684031  | ₩ <u>2</u> 23 | 化学入門工       | 2  | 2-0   | 非   | 市場 郁子         | 3  | 70       | 1~2  | *   | 5         | 共2-201 | 半年 |                      | エネルギー環境                                           |             | 皆定学科の1年次のみ₩e<br>禄、その他は許可コードに          |
| を使って、今        | 100413011  | 先43           | <u>化学実験</u> | 1  | 0-3   | 现   | 藤村 弘行<br>他11名 | 1  | 40       | 1~4  | 月   | 3-4)<br>半 | 共1-204 | 半年 |                      | 亜熱帯農林環境,<br>地域農業工学                                |             | 指定学部・学科の1年次の<br>度登録、その他は許可コ・<br>登録    |
|               | 100413021  | 先43           | 化学実験        | 1  | 0-3   | 理   | 盧 山<br>他1名    | 2  | 32       | 1~4  | 月   | 3-41<br>半 | 共4-209 | 半年 |                      | 亜熱帯生物資源                                           |             | 指定学部・学科の1年次の<br>異登録、その他は許可コ・<br>登録    |
| 芝田に取るぶ        | 100413031  | 先43           | 化学実験        | 1  | 0-3   | 理   | 鈴鹿 俊雅<br>他11名 | 3  | 40       | 1~4  | 火   | 3-41<br>半 | 共1-204 | 半年 |                      | 医学科(40)204101~40                                  |             | 指定学籍番号のみWeb抽<br>その他は許可コードによる          |
|               | 100413041  | 先43           | 化学実験        | 1  | 0-3   | 理   | 中川 鉄水<br>他1名  | 4  | 32       | 1~4  | 火   | 3-41<br>¥ | 共4-209 | 半年 |                      | 亜熱帯生物資源、医学科204213~                                |             | 指定学科の1年次・指定学<br>DみWeb抽選登録、そのf         |
| <b>⑧科日を調べ</b> | 100413051  | 先43           | 化学実験        | 1  | 0-3   | 理   | 玉城 喜章<br>他11名 | 5  | 40       | 1~4  | *   | 3-41<br>半 | 共1-204 | 半年 |                      | 海洋自然科学科(24)203301~<br>203324<br>建築学コース(14)205633~ |             | 指定学籍番号のみWeb抽<br>登録、その他は許可コート          |
|               | 100413061  | 先43           | 化学実験        | 1  | 0-3   | 非   | 上門一哉          | 6  | 32       | 1~4  | *   | 3-41<br>半 | 共4-209 | 半年 |                      | 建築学コース(32)205601~205632                           |             | ************************************  |
| キー・ト う        | 100413071  | 先43           | 化学実験        | 1  | 0-3   | 理   | 棚原 朗<br>他11名  | 7  | 40       | 1~4  | *   | 3-41<br>半 | 共1-204 | 半年 |                      | 海洋自然科学科203325~                                    |             | ☆<br>皆定学籍番号のみWeb抽<br>登録,その他は許可コート     |
| 5 0 6 7 0     | 100413081  | 先43           | 化学実験        | 1  | 0-3   | 理   | 高良 聡<br>他11名  | 8  | 40       | 1~4  | 金   | 3—41<br>半 | 共1-204 | 半年 |                      | 医学科(40)204141~80                                  |             |                                       |
|               | 100413091  | 先43           | 化学実験        | 1  | 0-3   | 非   | 上門一哉          | 9  | 32       | 1~4  | 金   | 3-41<br>半 | 共4-209 | 半年 |                      | 医学科204181~204212                                  |             | 1.<br>皆定学籍番号のみWeb抽<br>登録.その他は許可コード    |
|               | 100414011  | 先51           | 生物学工        | 2  | 2-0   | 理   | 須田 彰一郎        | 1  | 110      | 1~2  | *   | 1         | 共1-217 | 半年 |                      | 地域農業工学.<br>亜熱帯生物資源科学                              |             | *<br> 年次以上は最初の講義  <br> する。            |
|               | 100414021  | 先51           | 生物学工        | 2  | 2-0   | 理   | 池田 譲          | 2  | 110      | 1~2  | *   | 2         | 共1-217 | 半年 |                      | 海洋自然科学科                                           |             | 年次以上は最初の講義<br>する。                     |
|               |            |               |             |    |       | 198 | +** +-        | 1  | 110      | 1-2  |     | 2         | #1-217 | 半年 |                      | 海洋白颜到带到                                           |             | 年次以上は最初の講義明                           |

手順2

必修科目を調べよう

学生便覧と授業時間配当表を使って、今学期に取る必修科目を調べましょ う。

これは実際の授業時間配当表です。

ここで曜日と時限、授業の行われる教室、登録調整の方法を確認してください。 また、指定学部学科や履修の条件のある授業もあるので忘れずにチェックしま しょう。

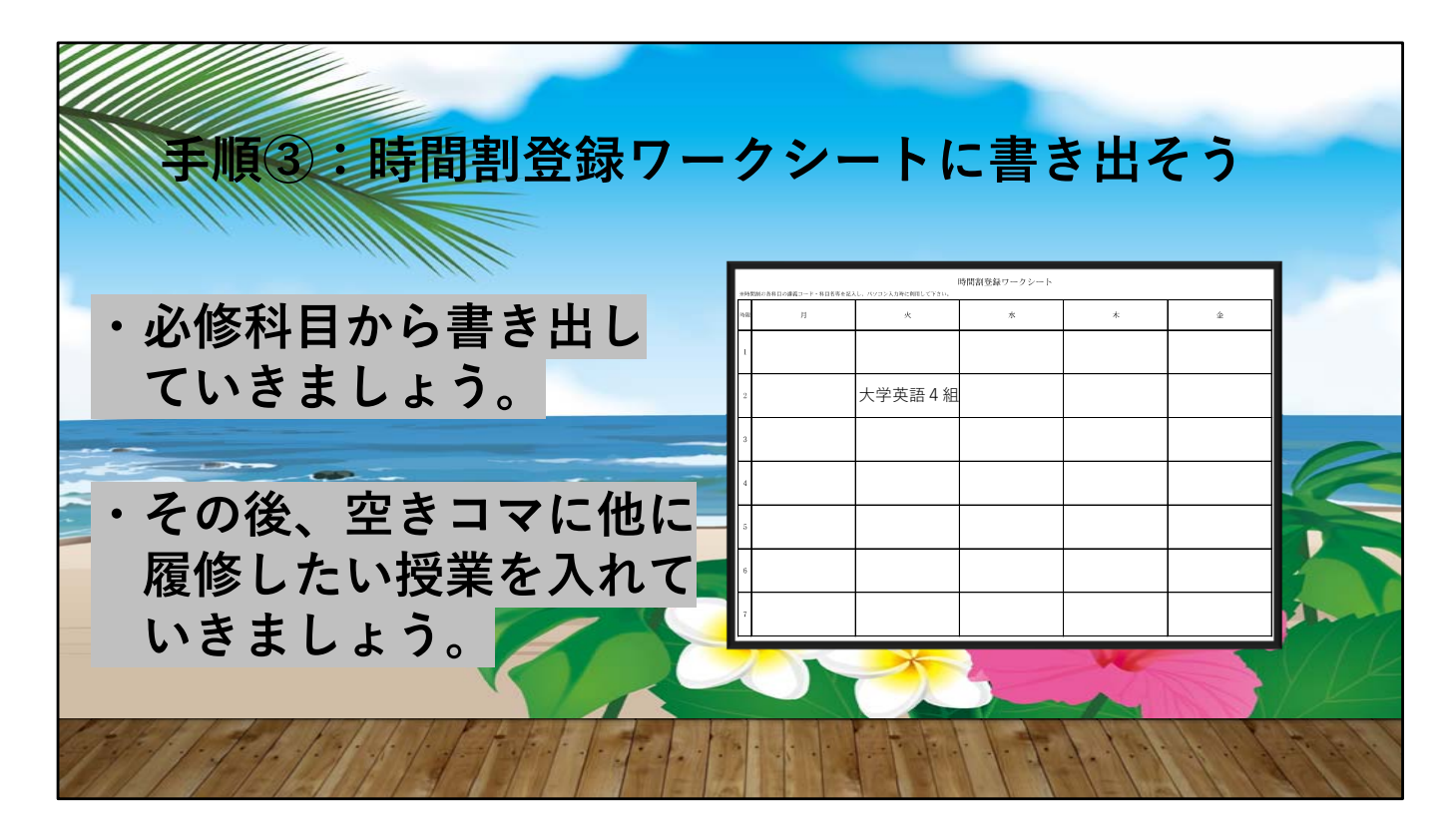

手順三、時間割登録ワークシートに書き出そう。 時間割は授業時間配当表に掲載されているので、参考にしてください。 まず、優先するのは自分の必修科目です。必修科目を書き出したら、空いてい るコマに履修したい授業を入れていきましょう。

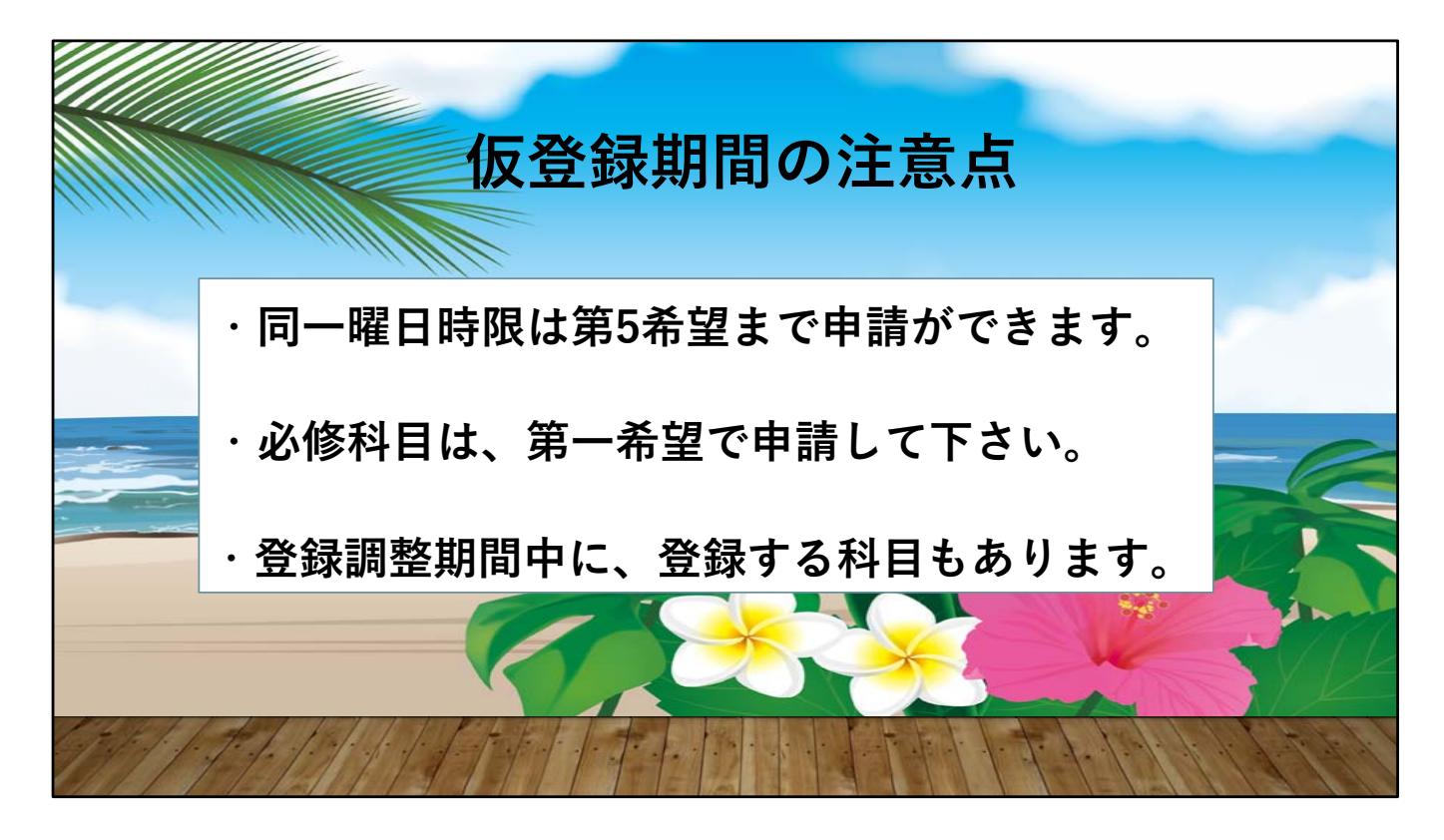

ここで、仮登録期間の注意点です。

同じ曜日の同じ時限は第5希望まで申請することができます。

必修科目は必ず優先して登録されるわけではないので、第一希望で申請しま しょう。

登録調整期間中に、登録する科目もあるので授業時間配当表で確認しま しょう。

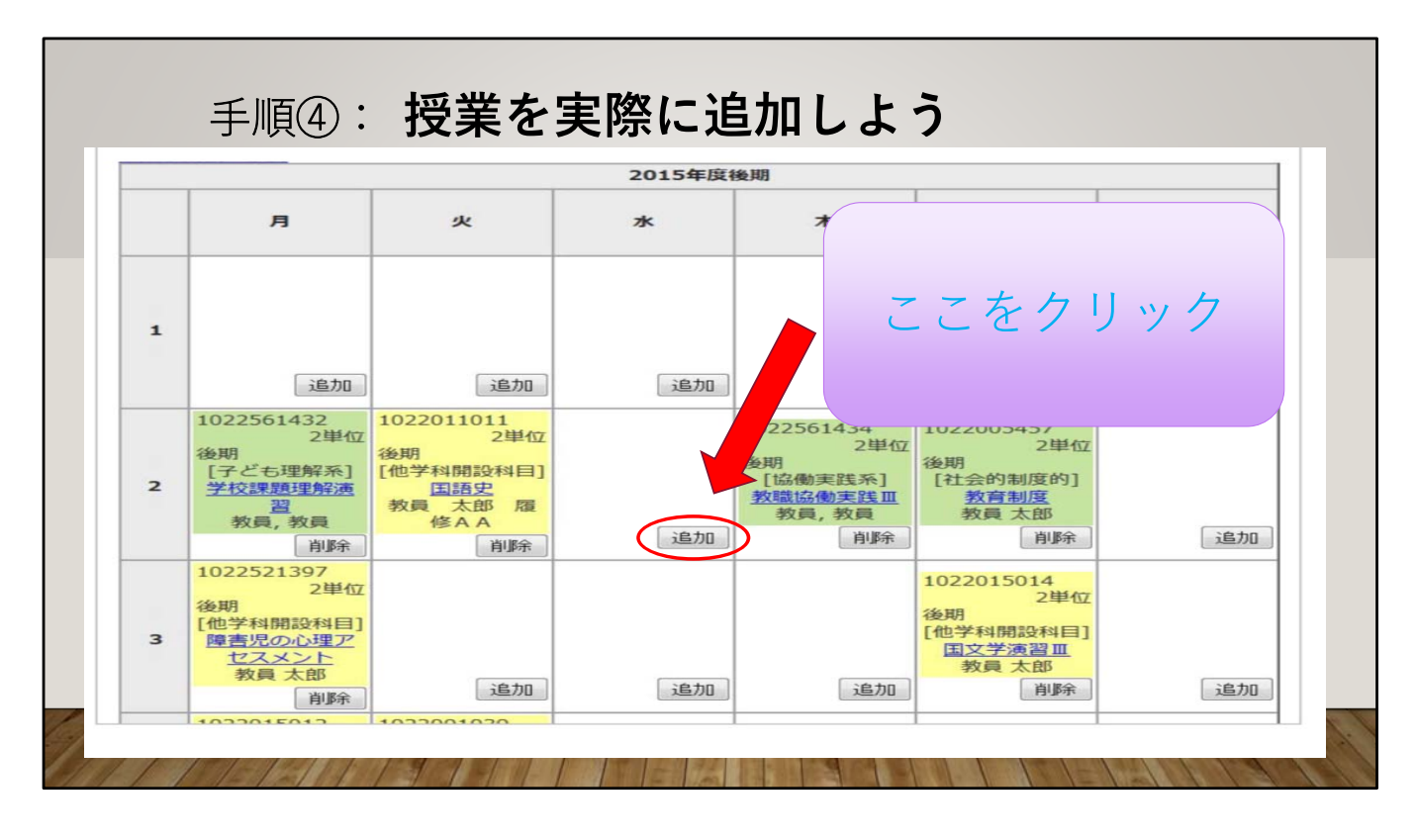

手順四、**授業を実際に追加しよう。**追加ボタンを押し、その時間帯に開講されている授業を選択して履修登録の画面に追加しましょう。

その後抽選を待ちましょう。

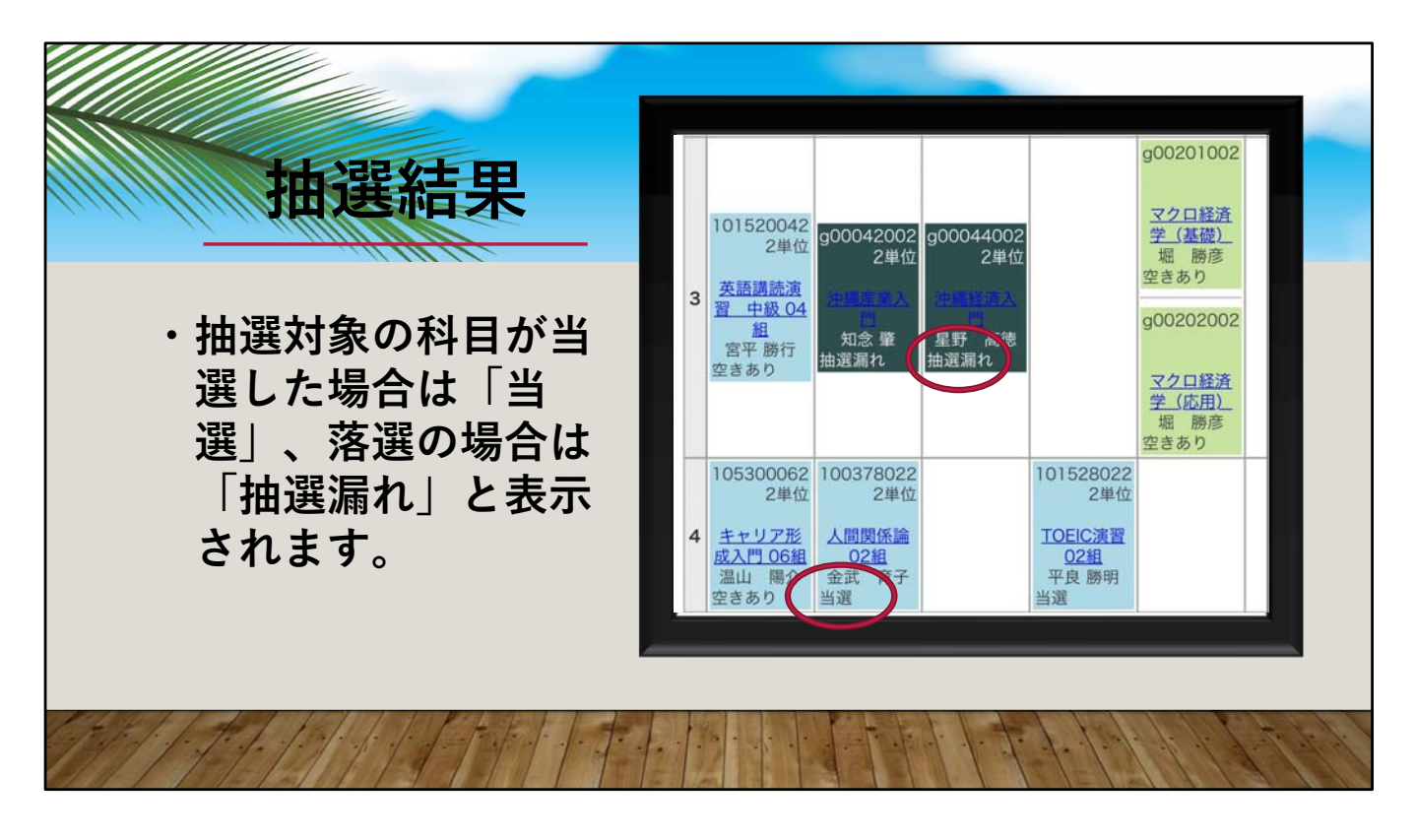

抽選結果

希望通り登録できている場合、指導教員への履修確認を申請しましょう。また、抽選漏れや追加登録がある場合、授業が始まってからの登録調整期間内に 調整しましょう。

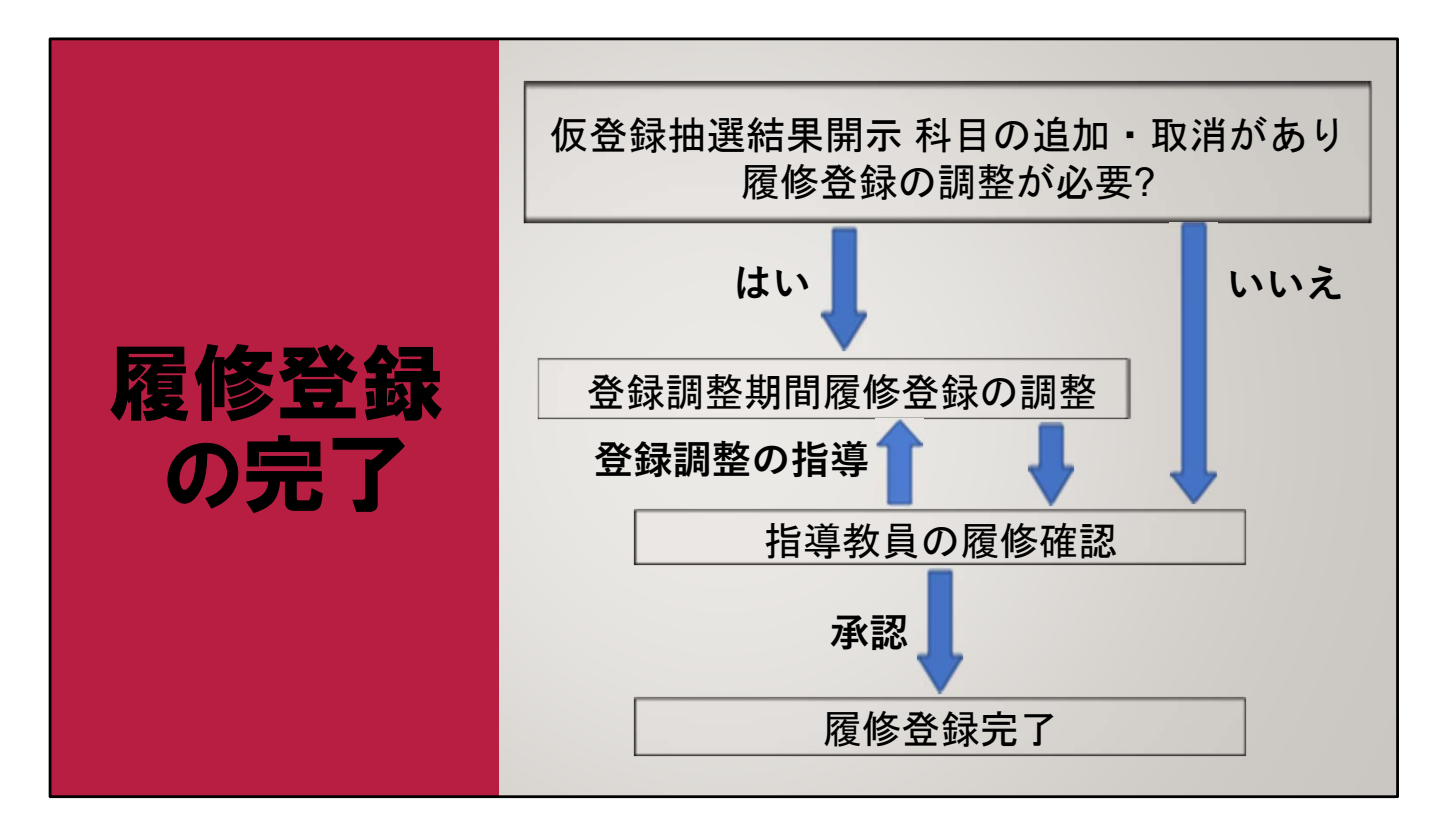

最後に、履修登録の完了です。

時間割が完成したら、

登録調整期間内に指導教員への履修確認を申請し

- ・登録調整の指示がある場合は追加登録・取消をします。
- ・登録調整の指示がない場合は承認をもらい登録完了となります。

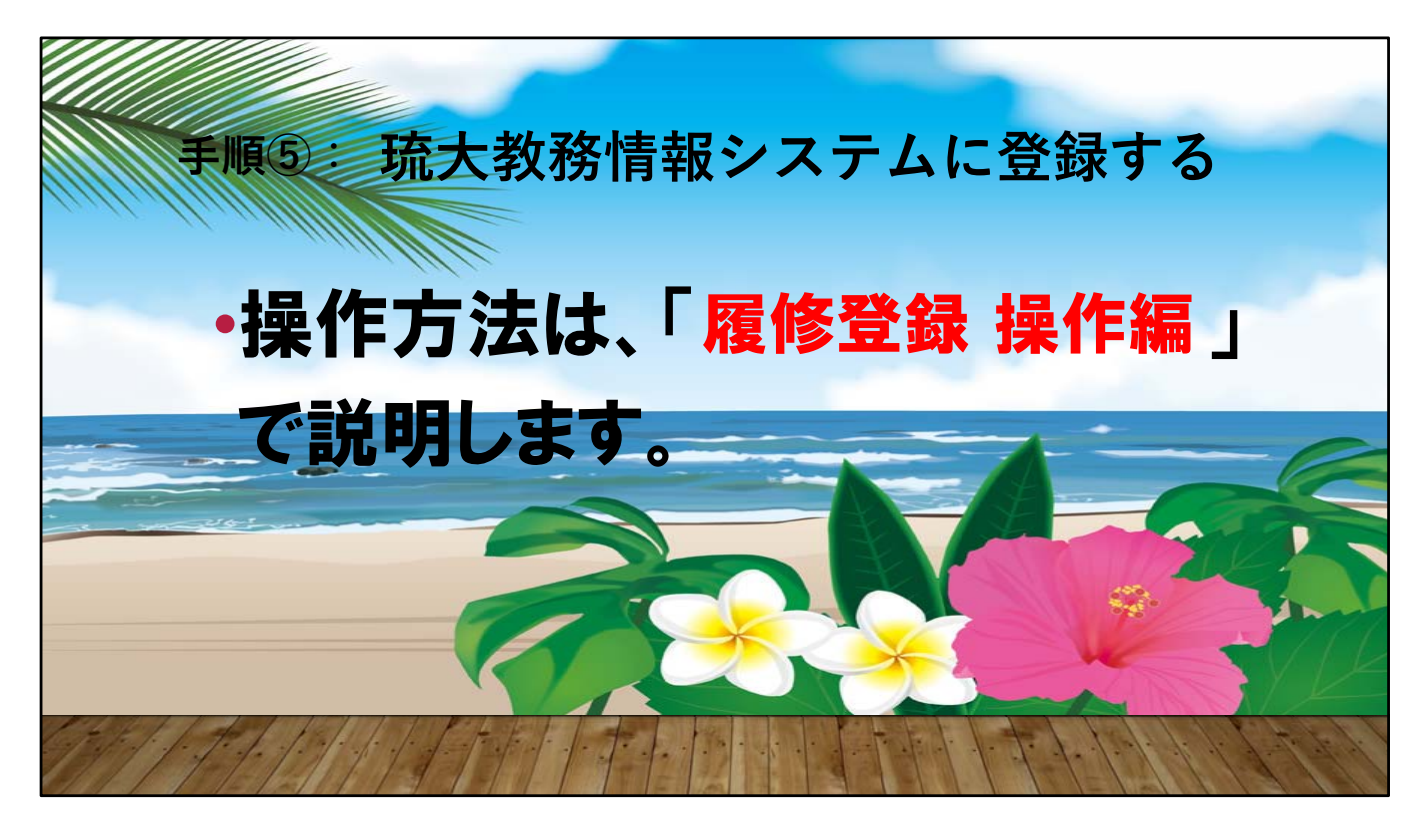

手順5、琉大教務情報システムに登録する。 操作方法は履修登録操作編で説明します。 以上で履修登録ガイド編は終了です。 ご静聴いっペーニフェーデーびたん。 (ご静聴どうもありがとうございました)

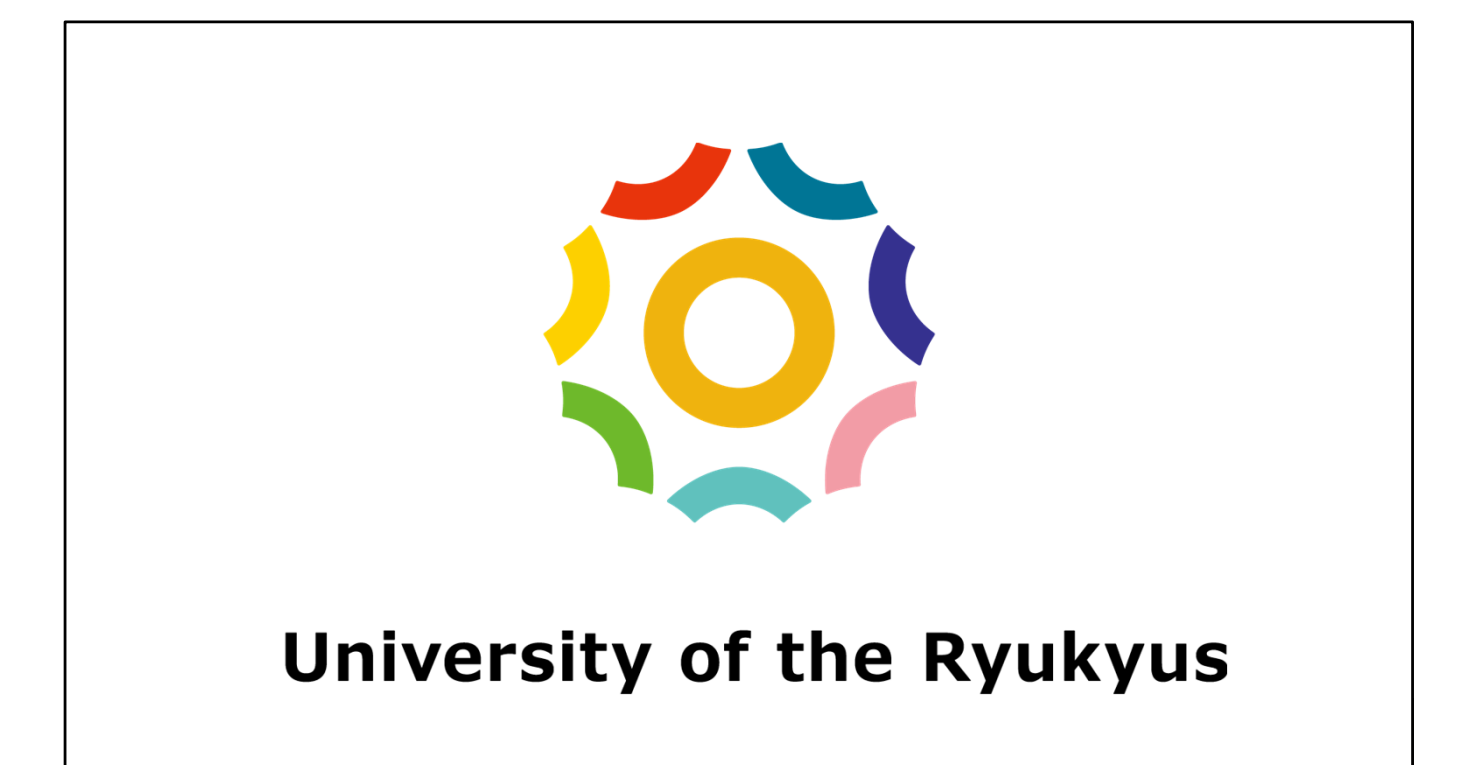